# ENTRY INSTRUCTIONS FOR THE 2024 WAYNE COUNTY FAIR

Consult the enclosed Fair Book for department, division, and class information. Also available online at wayne.unl.edu/county-and-state-fair-information

Entries (except Floriculture/Horticulture) are DUE online at <u>wayne.fairwire.com</u> by 5:00 PM, Wednesday, July 3 \*There is a drop box available for your use on the north side of the courthouse.

Check the list of 4-H projects that you are enrolled in. You are encouraged to be enrolled in the project you intend to exhibit in. Youth that participated in the Take Home Projects or 4-H workshops will be enrolled in the project, but you must make an entry in ShoWorks for the fair exhibit.

- **Organizational Leaders**: Please contact the Extension Office on or before **July 3** if your club wants to have a Theme Booth so a space can be reserved.
- **Take Home Projects**: Enter the class recommended in the instructions that were included with your project OR there are specific classes if you have a duplicate entry in the recommended class.
- Favorite Foods Contest will be held on Contest Day, July 18
  - **Entries Due July 3** New for 2024 make the entry in ShoWorks. Information is available at wayne.unl.edu/county-and-state-fair-information & the Extension Office
- Entries judged on Contest Day, July 18, include Photography, General Clothing, Clothing Construction, Crochet, Knitting, Beyond the Needle, Fashion Show, Shopping in Style (SIS), and \$20 Clothing Challenge.
  - You may only make entries in one level of Photography.
  - You may only make entries in one level of clothing between STEAM Clothing 1, 2, or 3.
  - Consumer Management Fashion Show Participants.
    - **Due July 3** to the Extension Office
      - Shopping in Style Written Report with Narration
      - \$20 Clothing Challenge Record
  - Available at <u>wayne.unl.edu/county-and-state-fair-information</u> & the Extension Office • Fashion Show
    - Fabric swatches are needed (due July 18) for all STEAM Clothing 2 and 3 exhibits that are modeled. Place each swatch in an envelope labeled with the exhibitor and exhibit name (example: Nancy Clover, STEAM Clothing 2 Dress).

continued

# • Animal Entries

- Each 4-H/FFA animal exhibitor will indicate the number of animal(s) to be exhibited in
   4-H/FFA and to sign up for the Bonus Auction in ShoWorks. Pens for feed will be allotted per club, so it is not necessary to request tack space.
  - The Department you will select is **Bonus Auction and Stalling**.
    - Division Animal Counts and Stalls (all animal exhibitors complete): This Division is to help us plan for the number of animals coming to the Fair as well as the stalls & pens we will need. Please select a class for each species of animal you are exhibiting at the Fair and indicate the amount you are bringing in the description field. Note: this is not an animal entry. Please go to the corresponding animal Department/Division to make entries. No Open Class animals should be included. Please contact Open Class Superintendent if you have Open Class entries.

**Example**: G151901 Beef-Market Beef, in the description field type in the amount you are exhibiting, then select your club.

- **Division Bonus Auction (market animal exhibitors only)**: Choose the type of Market Animal you will take through the Bonus Auction. You must be present on Sunday at the Bonus Auction.
- **Showmanship** The Extension Office will enter everyone in Showmanship and the exhibitor can scratch if they choose.
- Number of Entries Please refer to the Fair Book or check under *Departments* at the end of this document for the number of entries allowed. Refer to your ID sheets for animal tag/tattoo numbers/names.
- **Rate-of-Gain** entries are automatically made at the office.
- Bucket Calf Records Due July 3 to the Extension Office Available at <u>wayne.unl.edu/county-and-state-fair-information</u> & the Extension Office
- Cat, Dog & Ferret Exhibitors
  - Proof of current vaccinations **Due July 3** to the Extension Office
- **4-H Floriculture/Horticulture Entry Form** (green) complete & bring with exhibit(s) on **July 24** You may make one entry per class number (no limits). Please see Letter G under Vegetables, Herbs, & Fruits in the Fair Book for more information.

# **ONLINE ENTRY PROCESS**

Go to https://wayne.fairwire.com

### Step 1. Register

Click on **Sign In** at top right. Choose a login type and follow instructions:

- All families are "new" families. ShoWorks does not save log in information from previous years.
- To register one exhibitor in a family, choose **Exhibitor**, set up profile. Go to Step 2.
- To register multiple exhibitors, choose **Quick Group**.

**Quick Group users only**: Quick Groups are useful for families with multiple exhibitors. To create a Quick Group, enter a username and password for your group. Write them down so that you can log in again later to add exhibitors or entries or to view your registration history. You may choose a **Default Club**. The default club will automatically appear for each exhibitor and entry on later screens. Please note that as you add exhibitors and entries, you may need to change from the default club if registering for more than one club or both FFA and 4-H exhibits. Proceed to Step 2 for each exhibitor in your Quick Group. In the future, you may enter the site again with either your Quick Group name and password or the login information for any individual exhibitor in your group.

### Step 2. Entries

- Choose a Department (see next page for a list of projects under each Department) \*
- Then choose a Division for the entry
- Then choose a Class and complete other required boxes
- You must select a Club for each entry
  - If an animal entry & the animal will show as FFA please select your FFA Chapter as the club
- Click the *Add Entry* to Cart button
- You may now add another entry
  - Add *Different Entry* is for adding another entry in a different Department
  - Add *Similar Entry* is an easy way to add another exhibit in the same Department
- Repeat the steps above for each entry. Note that you may add many types of entries without logging off. Remember that if you are using the Quick Groups option, you may need to change from the default club as you add entries.
- Once all entries have been completed, click Continue

### Step 3. Review

Review your entries and additional items for accuracy. Before checking out, you may add more entries or save this cart and log in to add more entries later. Note that your cart and log in information are not saved until you click *Save This Cart*. Your exhibits are not entered until you click *Check-out*.

**Quick Group users**: You may now click the button **Add Entries for a different Exhibitor**. This will take you back to **Step 1** to create a new exhibitor within your Quick Group. You may choose the **Auto-fill from others** button to autofill contact information. **Note**: <u>Please make sure the birthdate</u> is correct for the new exhibitor if you use this feature. Once you are done entering all group members, you can click **Check-out** to check out for all your exhibitors at once. Remember that if you are using the Quick Groups option, you may need to change from the default club as you add entries.

### Step 4. Confirm

Type "Yes" in the red dashed box to indicate that you agree with 4-H, FFA, and Nebraska State Fair rules and regulations. See the links below for this information. Click *Submit*.

Review your summary of entries and additional items. You may print and request an e-mail of the receipt.

It is recommended that you print a copy of your entries for your reference. If everything is correct, click *Finish*.

You may review your previous transactions and view your profile by clicking on your name in the top right corner of the page. Congratulations! You have made your entries for the 2024 Wayne County Fair.

#### \*Departments:

#### **Animal Departments**

| Beef -   | Market Beef – may show 3                                                                 |
|----------|------------------------------------------------------------------------------------------|
|          | Feeder Calf – may show 2                                                                 |
|          | Breeding Heifers – may show 3                                                            |
|          | Cow/Calf Pairs – may show 2 pair                                                         |
|          | Renee's Herd Builder – may show 2 pair                                                   |
|          | Bucket Calf – may show 1. Send record book to Extension Office                           |
| Dairy Ca | attle – may show 6 + 1 herd                                                              |
| Goats –  | may show 7 total                                                                         |
|          | Dairy – may show 4 does & 1 wether                                                       |
|          | Pygmy – may show 2                                                                       |
|          | Meat Goat – may show 4                                                                   |
| Sheep -  | - may show 3 breeding sheep                                                              |
|          | may show 3 feeder lambs and 3 market lambs                                               |
|          | (enter all under market lambs and classes are split after weigh-in at the Fair)          |
|          | may show 1 performance lamb                                                              |
|          | may show 1 pen of 3 lambs                                                                |
| Swine -  | <ul> <li>may show 4 individuals and 2 pens of 2</li> </ul>                               |
| Horses   | <ul> <li>may show 4 (2 performance horses – see Fair Book for specific rules)</li> </ul> |
| Compa    | nion Animal: Cats – may show 2, but must be in different classes                         |
|          | Household Pets – may show 1 per entry number                                             |
| Dogs –   | may show 2 obedience dogs, but must be in different classes                              |
| Rabbits  | s – may show 2 per entry number                                                          |
| Poultry  | /Waterfowl/Turkeys – may show 2 per entry number                                         |

Bonus Auction & Stalling: Animal Counts & Stalls, Bonus Auction

Citizenship and Civic Education: Citizenship, Citizenship i2i, Heritage Level I & II

Clover Kids: Cat, Household Pets, Poultry, and Rabbit.

Communications and Expressive Arts: Photography I, II, & III

**Consumer and Family Science**: Crochet, Design Decisions, Design My Place, Fashion Show, General Clothing, Heirloom Treasures, Human Development, Knitting, My Financial Future, Quilt Quest, Shopping in Style, STEAM Clothing 1, 2, and 3, Beyond the Needle, Visual Arts Mediums, Visual Arts Themes

**Environmental and Earth Sciences**: Entomology, Forestry, Harvesting Equipment, Other Natural Resources, Outdoor Adventures, Shooting Sports, Taxidermy, Wildlife and How They Live, Wildlife Habitat

**Healthy Lifestyle Education**: Cooking 101, 201, 301, 401, Favorite Foods Contest, Food Preservation, General Foods, Fire Safety, Safety

Livestock: Educational Displays

**Personal Development & Leadership**: Club Entries (Secretary Book, News Reporter), ESI: Entrepreneurship Investigation, Judging Contests, Leadership

Plants: Field Crops, Range Management, Weed ID

**Science and Technology**: STEM Computers, STEM Electricity, STEM Energy, STEM Geospatial, STEM Robotics, STEM Rockets, STEM Welding, STEM Woodworking, Veterinary Science

Wayne County: Miscellaneous Project, Take Home Projects